## pushTAN: Initial setup

www.sparkasse-mslo.de/pushtan Sparkasse Münsterland Ost

Only start the registration process described below when you have received the registration letter and your access data for online banking (opening PIN and login name). If you have changed your previous procedure to pushTAN, you will keep your previous access data. Otherwise you will receive a separate PIN letter in the post containing your new access data.

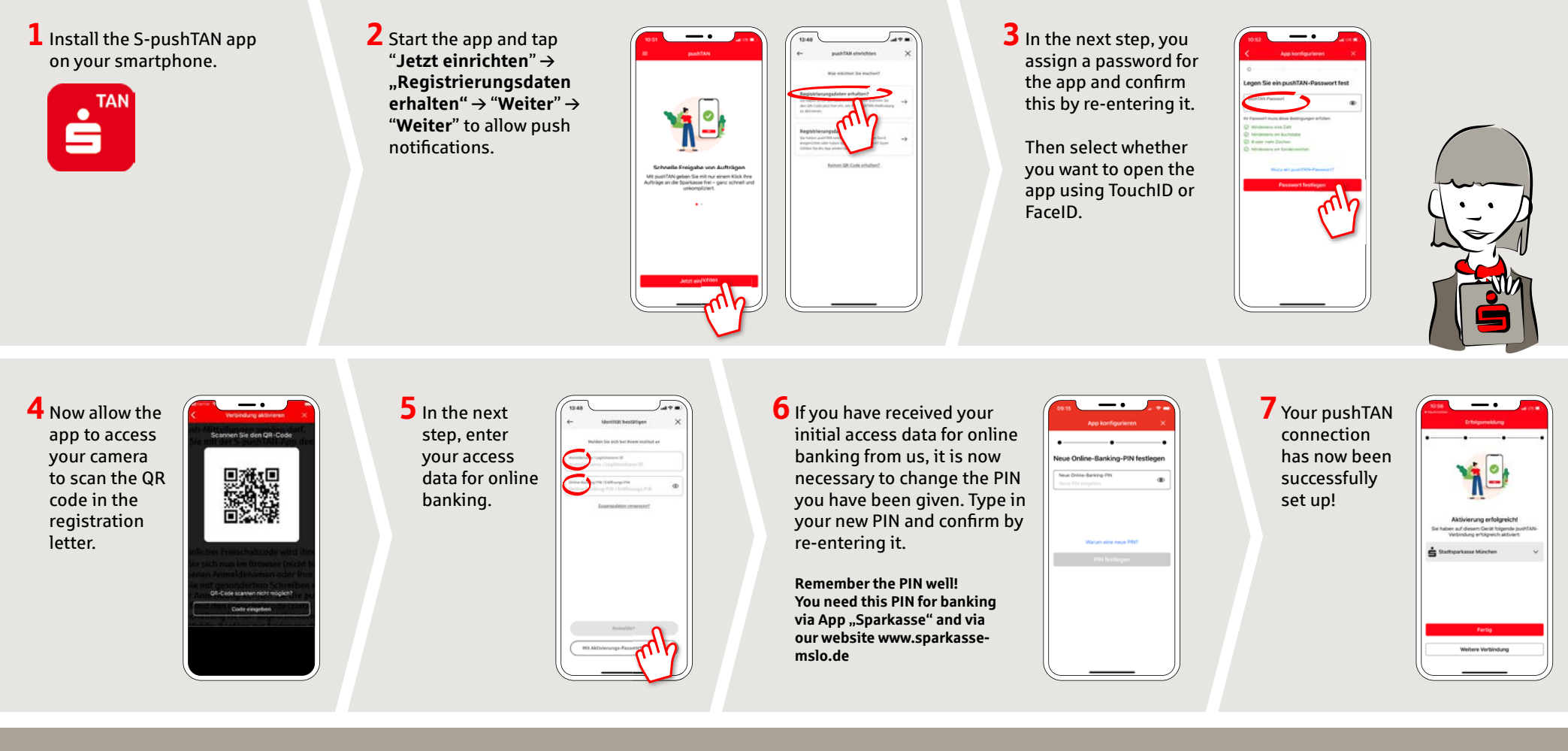

DO YOU HAVE ANY QUESTIONS? WE ARE HAPPY TO HELP YOU.

Our customer service center is available Monday through Friday from **8 a.m. - 6 p.m.** at **0800-400 501 53**. Service center for private customers all online services at a glance: www.sparkasse-mslo.de/service Online banking help for private customers Telephone: **0800-400 501 51** Service hours: **Mon-Fri 8 a.m.-6 p.m.**